• SÚKL

## Manual No. 13 – Performance Study Module

On 26 May 2022, Regulation (EU) 2017/746 of the European Parliament and of the Council of 5 April 2017 on in vitro diagnostic medical devices and repealing Directive 98/79/EC and Commission Decision 2010/227/EU (hereinafter referred to as the "IVDR") and the related Act No. 375/2022 Coll., on Medical Devices and In Vitro Diagnostic Medical Devices (hereinafter referred to as the "Act on MD and IVD") governing the area of in vitro diagnostic medical devices took effect. With regard to the postponed EUDAMED database go-live date to no earlier than Q4 2023, in its transitory provisions, the Act on MD and IVD reflects the use of the RZPRO medical device registry for agendas that are to be covered by the EUDAMED database in the future.

This document describes the module for the submission of performance study (hereinafter referred to as the "performance study" or "SFE") notifications. Pursuant to the IVDR, PERFORMANCE STUDY / SFEs are to be notified via EUDAMED. The Act on MD and IVD contains transitory provisions according to which the RZPRO registry is to be used for the submission of applications for performance studies, their notifications and record-keeping, notification of substantial changes and reporting of serious adverse events arising in the course of performance studies until the full performance study module is available. As of the IVDR effective date, performance study reporting shall be conducted in compliance with the IVDR. The particulars of a performance study application are governed by Art. 66(1) of the IVDR and related Annex XIII (sections 2 and 3) and Annex XIV. The particulars of notifications of performance studies or substantial changes thereto are governed by the respective articles of the IVDR.

To gain access to the performance study / SFE module, it is necessary to register the operation of a "clinical investigation sponsor". The process is described in Manual No. 1.

If you wish to perform any action associated with a performance study, please proceed as explained below:

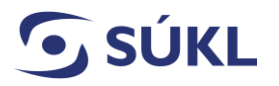

## 1. Log in to RZPRO Registry

- 1) In your web browser, open the following site: www.rzpro.cz.
- 2) Approximately in the middle of the page, you can see a link called "Access to RZPRO for experts and notifiers". Click the title with your mouse.

Access to RZPRO for experts and notifiers

3) The following page will come up and prompt you to log into your user account. Enter your username (typically composed of the first six letters of your surname and the first letter of your first name) and password, i.e., the data you have received in the RZPRO access e-mail.

| Uživatelské jméno / Username:<br>Osobní heslo / PIN:<br>Odeslat / Send Obnova osobního hesla / PIN renewal | อายา เก นอกาย ละะะงนกะ        | and one time password        |
|----------------------------------------------------------------------------------------------------|-------------------------------|------------------------------|
| Osobní heslo / PIN: Odeslat / Send Obnova osobního hesla / PIN renewal                                     | Uživatelské jméno / Username: |                              |
| Odeslat / Send Obnova osobního hesla / PIN renewal                                                         | Osobní heslo / PIN:           |                              |
|                                                                                                    | Odeslat / Send Obnova         | osobního hesla / PIN renewal |

4) When you complete the required data, click on the "Send" button. At that moment, check your mobile phone/e-mail, where a one-time password will be sent. The validity of the one-time password is limited. Should it expire, please click the "Back" button.

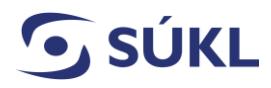

5) The following page will come up:

| řihlášení do registrů rezortu zdravotnictví / Login to the registers of the Ministry of Health | 🖸 Domů / Home |
|------------------------------------------------------------------------------------------------|---------------|
| Přihlášení / Login                                                                             |               |
| Jednorázový kód byl zaslán pomoci SMS. / One-time password has been sent to you by SMS.        |               |
| Jednorázový kód / One-<br>time paseword:                                                       |               |
| Odeslat / Send Zpět / Back                                                                     |               |

The word "SMS" in the green field may be also replaced with the word "e-mail" – it depends on which login option has been set up.

- 6) In a moment, a one-time password will arrive on your mobile phone/e-mail. Please enter the code in the "*One-time password*" field and click the "*Send*" option.
- 7) A page showing an upper bar will be displayed. On this page, click on the "RZPRO" green field.

| Dues 1                                                                      | Cuercy.                                                                  |                                                                                  |                                                     | Domá                              | Čicelniky                                | A su                                     | RZPRO                                                       | O oo                                        |
|-----------------------------------------------------------------------------|--------------------------------------------------------------------------|----------------------------------------------------------------------------------|-----------------------------------------------------|-----------------------------------|------------------------------------------|------------------------------------------|-------------------------------------------------------------|---------------------------------------------|
| Vážení uživ<br>pro nahláši<br>umistěná a<br>adresu <u>neh</u><br>S pozdrave | ratelė,<br>eni problėmi<br>plikace HD j<br>pritesk regist<br>m administr | u v testovaci verzi<br>e sice funkčni, nic<br>n <u>vSuzia cz</u> Děkuje<br>stoři | prosim používejte v<br>méně se také jedná j<br>eme. | ýhradně HelpOv<br>pouze o testovi | esk v ostrém pror<br>Icí verzi. V případ | dředi, výrazně tak<br>ě, že nemáte příst | urychlite řešení Vámi zadan<br>up do ostrého prostředí, zaš | iho požadavku. Zde<br>lete Váš požadavek na |
| Helpdesk 222                                                                | 269 999                                                                  |                                                                                  |                                                     |                                   |                                          |                                          |                                                             |                                             |
| Intern(                                                                     | posta - nepti                                                            | ectene zpravy                                                                    |                                                     |                                   |                                          |                                          | Seznam ukolů                                                |                                             |
| DVB                                                                         | im.                                                                      | Registr                                                                          | Ordescotor                                          |                                   | Piedmét                                  |                                          |                                                             |                                             |
| C 🖬                                                                         |                                                                          |                                                                                  |                                                     | _                                 | _                                        | Serer                                    | C                                                           | A PROPERTY.                                 |

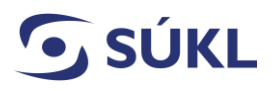

1) The page displayed in the picture below will appear (the English version is unavailable). On this page, click the "Studie funkční způsobilosti" (performance study)" green field (it will be displayed only in case of a previously confirmed notification of operation of a "clinical investigation sponsor" or upon receipt of a power of attorney via JSU from the person for whom the notification of operation of a "clinical investigation sponsor" has been confirmed.

| PRO (Národní registrizdravatn<br>Márodní registrizdravatni<br>márodní registrizdravatni<br>Disoba | ických prostřecků), RZPRO, | Klinické<br>zkoutky | Studie funktini<br>způsobilosti | - | Studie funkční<br>způsobilosti | Schovat / Hisk |
|---------------------------------------------------------------------------------------------------|----------------------------|---------------------|---------------------------------|---|--------------------------------|----------------|
| Seznam úkolů /                                                                                    | Tasks list                 |                     |                                 |   |                                |                |

## 2. Performance Study Module

When you enter the Performance Study module (hereinafter referred to as the "PERFORMANCE STUDY / SFE module") as per the instructions, the homepage with a menu of options and a dashboard will come up, showing a recapitulation of the active status of handling of applications, reports, and delivered decisions. The dashboard is not displayed when you run the module for the first time and there is no application in the system.

| Domú / Home Person     | Medical<br>devices<br>Clinical<br>Investigation |                |
|------------------------|-------------------------------------------------|----------------|
|                        |                                                 | Schovat / Hide |
| Eunctional performance | se study                                        | 🛛 Heip 🕨 🗮     |
| Navigation             | Active applications                             |                |
| Edited applications    | Application status                              | Count          |
| Submitted applications | It was appealed                                 | 1              |
| List of authorized SFE | Editing                                         | 15             |
| Action                 | Call for completion                             | 1              |
| New SEE                | Processed                                       | 6              |
|                        | Processed                                       | 5              |
|                        | Total                                           | 28             |
|                        | Active decisions You have no active decisions   |                |

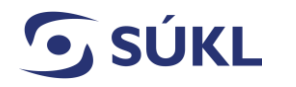

## 2.1. PERFORMANCE STUDY / SFE Module Main Menu

#### 2.1.1. **Options menu window**

| eni) Mere Person                                   | Notice Circuit                            | Navigation             | •            |
|----------------------------------------------------|-------------------------------------------|------------------------|--------------|
|                                                    |                                           | Edited applications    | Setzean/Hide |
| unctional performance                              | <u>be study</u>                           | Submitted applications |              |
| Navigation •<br>Edited applications                | Active applications<br>Application status | List of authorized SFE |              |
| Submitted applications )<br>List of authorized SFE | Editing                                   | Issued decisions       | )            |
| dion +                                             | Aborted<br>Processed                      | Action                 |              |
|                                                    | Processed<br>Total                        | New SFE                |              |
|                                                    | Active decisions                          |                        |              |

#### Navigation:

- Edited applications displays a list of all not yet submitted applications of the respective sponsor, with the option to search and display the application detail. When you click on the application detail, the option allowing you to apply will come up.
- **Submitted applications** displays a list of all submitted applications of the respective sponsor, with the option to search and display the application detail, to run the options to process the application in terms of the Code of Administrative Procedure (application withdrawal, appeal, etc.).
- List of authorised PERFORMANCE STUDY / SFE displays a list of all authorised performance studies of the respective person with the option to search and display the PERFORMANCE STUDY / SFE detail.
- **Issued decisions** displays a list of all decisions issued by administrative authorities regarding the submitted applications of the concerned sponsor with the option to search. The list of decisions is common for several modules at the same time.

#### Action:

• New PERFORMANCE STUDY / SFE – generates a form for the completion of an application for the authorisation of an PERFORMANCE STUDY / SFE conduct and its submission.

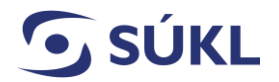

#### 2.1.2. Homepage dashboard

| Active applications          |           |  |
|------------------------------|-----------|--|
| Application status           | Count     |  |
| It was appealed              | 1         |  |
| Editing                      | <u>15</u> |  |
| Call for completion          | 1         |  |
| Processed                    | <u>6</u>  |  |
| Processed                    | 5         |  |
| Total                        | <u>28</u> |  |
| Active decisions             |           |  |
| You have no active decisions |           |  |

The dashboard is split into the following overviews:

- Active applications displays the number of active pending applications for performance studies at various stages of the administrative procedure. If you click on the application count field, the filtered list of the sponsor's applications will be displayed.
- Active decisions displays an overview of the number of decisions by types and action status, which have been issued by the Institute and have not become final as yet. If you click on the Count field, a filtered list of entities for detailed display will come up.

## 2.2. New Application for the Conduct of a Performance Study

To submit a new application for the authorisation of a PERFORMANCE STUDY / SFE conduct, please click the "New SFE" button on the homepage of the "Performance study / SFE" module.

| Edited    | applications    | ) |
|-----------|-----------------|---|
| Submitt   | ed applications | ) |
| List of a | authorized SFE  | ) |
| Issue     | ed decisions    |   |
| Action    |                 |   |
| ( N       | lew SFE         |   |

The form for the submission of a new application for the authorisation of a performance study conduct will come up.

| lavgation 🔺                                            | Administrativo I | Navigation             |                              |
|--------------------------------------------------------|------------------|------------------------|------------------------------|
| Scientified apprications )<br>(is: of authorized SFE ) | Surgect (        | Submitted applications | Appleation Editing<br>status |
| Issued decisions                                       |                  | List of authorized SFE |                              |
| Save )                                                 | SFE information  | Issued decisions       |                              |
| Delete Check                                           | a sin ion        | Action 🔺               |                              |
| File )                                                 | SELON            | Save                   |                              |
|                                                        | Zsrácený názes   | ( Delete )             |                              |
|                                                        | da Zádnal ofadk  | Check                  | 147 CMas @Na                 |
|                                                        | Ófeani registrað | ( File )               |                              |
|                                                        | Колсерон БЕТ     |                        | u                            |
|                                                        | Plan number      |                        |                              |

Upon opening the form for the submission of a new PERFORMANCE STUDY / SFE, the RZPRO registry allows for the following actions:

- Save saves the content of the completed form and the saving is confirmed by a message in the info bar under the navigation icons. It is possible to save also forms that have not been fully completed and you still work on them.
- **Delete** irreversibly deletes the currently opened application form. Forms may be deleted only if in the "Editing" status.
- **Check** saves the content of the form and checks the completeness of the mandatory fields and included attachments. The result of the check is displayed in an information message.

**SÚKL** STATE INSTITUTE

File – this option will apply for processing to the Institute. Before the submission, the form completeness check is performed and, if errors are detected, the submission is not completed, and the user is invited to eliminate the errors. The application Status changes to "Submitted".

#### 2.2.1. Application before submission to the State Institute for Drug Control

An application that has not yet been submitted to the State Institute for Drug Control (hereinafter referred to as the "Institute") is in the edited status and does not have any allocated file number. The list of not yet submitted applications is available from the navigation field on the homepage of the "Performance Study" module.

|                                                                                                    | showers translige                                                                                                    | in INd                                                                  | vigation             | •    |                                                        | _              |
|----------------------------------------------------------------------------------------------------|----------------------------------------------------------------------------------------------------|-------------------------------------------------------------------------|----------------------|------|--------------------------------------------------------|----------------|
|                                                                                                    |                                                                                                    |                                                                         | Edited application   | ns   | 1                                                      | Schowac/Hilde  |
| Functional perform                                                                                                    | ance study                                                                                                    | S                                                                       | ubmitted applicat    | ions |                                                        | 1040           |
| Folded applications                                                                                                    | Active applications                                                                                                    | G                                                                       | list of authorized : | SFE  |                                                        |                |
| Submitted applications                                                                                                    | D E was appealed                                                                                                    | C                                                                       | Issued decision      | 5    |                                                        |                |
| Issued decisions<br>Action                                                                                                    | Aborted                                                                                                    | Ac                                                                      | tion                 |      |                                                        |                |
| ( New SFE                                                                                                    | Processed<br>Processed                                                                                                    |                                                                         | New SFE              |      |                                                        |                |
|                                                                                                    |                                                                                                    |                                                                         |                      |      |                                                        | -Trianatese    |
|                                                                                                    | Active decisions                                                                                                    |                                                                         |                      |      |                                                        |                |
|                                                                                                    | You have n                                                                                                    | o active decisions                                                      |                      |      |                                                        |                |
|                                                                                                    |                                                                                                    |                                                                         |                      |      |                                                        |                |
|                                                                                                    |                                                                                                    |                                                                         |                      |      |                                                        |                |
| Application date - to                                                                                                    | Decision                                                                                                    | date - from                                                             | Decision date - to   | Plen | ipotentiary agency                                     |                |
| Application date - to                                                                                                    | Decision                                                                                                    | date - from                                                             | Decision date - to   | Plen | ipotentiary agency                                     |                |
| Application date - to<br>- Rozšířené vyh<br>Manufacturer - the nam                                                                                 | Decision<br>Iedávání<br>1e Mu                                                                                                    | date - from                                                             | Decision date - to   | Plen | ipotentiary agency<br>Locations of perform             | ing the SFE in |
| Application date - to                                                                                                    | Decision Decision Iedávání Ne Mu                                                                                                    | date - from                                                             | Decision date - to   | Plen | Ipotentiary agency<br>Locations of perform<br>Republic | ing the SFE in |
| Application date - to                                                                                                    | Decision Decision Dec | date - from<br>iticentric<br>All items<br>) Yes<br>) No                 | Decision date - to   | Plen | Locations of perform<br>Republic                       | ing the SFE in |
| Application date - to                                                                                                    | Decision<br>Pedávání<br>ne Mu<br>C<br>S<br>Off                                                                                                    | date - from<br>iticentric<br>All items<br>) Yes<br>) No<br>lcer's name  | Decision date - to   | Plen | Locations of perform<br>Republic                       | ing the SFE in |
| Application date - to                                                                                                    | Iedávání<br>ne Mu                                                                                                    | date - from<br>iticentric<br>All items<br>> Yes<br>> No<br>itcer's name | Decision date - to   | Plen | Ipotentiary agency                                     | ing the SFE in |
| Application date - to<br>- Rozšířené vyh<br>Manufacturer - the nam<br>Ethics committee name<br>Search Dejete                                       | Decision  Ledávání  Mu                                                                                                    | date - from<br>iticentric<br>All items<br>> Yes<br>> No<br>iteer's name | Decision date - to   | Plen | Ipotentiary agency                                     | ing the SFE In |
| Application date - to<br>- Rozšířené vyh<br>Manufacturer - the nam<br>Ethics committee name<br>Search Delete<br>Edited applications                | Decision  Iedávání  ne Mu                                                                                                    | date - from<br>ititicentric<br>All items<br>Yes<br>No<br>iteer's name   | Decision date - to   | Plen | Ipotentiary agency                                     | ing the SFE in |
| Application date - to<br>- Rozšířené vyh<br>Manufacturer - the nam<br>Ethics committee name<br>Search Delete<br>Edited applications                | Decision  Iedávání                                                                                                    | date - from<br>ititicentric<br>All items<br>Yes<br>No<br>iteer's name   | Decision date - to   | Plen | Ipotentiary agency                                     | ing the SFE in |
| Application date - to<br>- Rozšířené vyh<br>Manufacturer - the nam<br>Ethics committee name<br>Search Delete<br>Edited applications<br>Manufacture | r SFE title                                                                                                    | date - from                                                             | Decision date - to   | Plen | Ipotentiary agency                                     | Ing the SFE In |

STATE INSTITUTE FOR DRUG CONTROL

#### 2.2.2 Submission of a new functional performance study

If you have completed all of the mandatory fields (highlighted in yellow) and uploaded all of the mandatory attachments, the application may be submitted to the Institute by pressing the *"File"* button. When you press the *"File"* button and confirm the submission of the application (see pictures below), the application is forwarded to the Institute and **may no longer be edited**. Editing an application after its submission is possible only if a **request for amendment of the application** issued by the Institute is delivered.

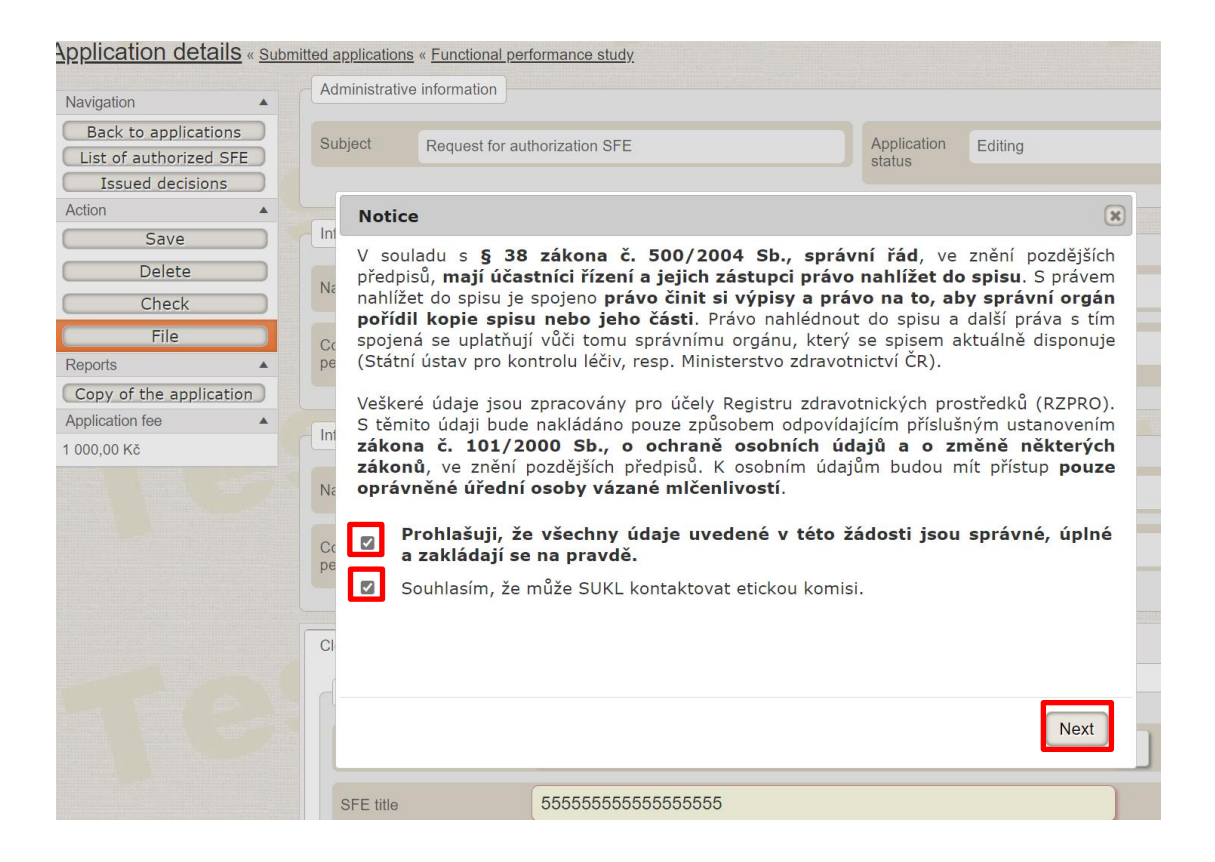

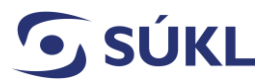

| Vavigation                                                         | Admi  | histrative information                                                                       |                                                                              |
|--------------------------------------------------------------------|-------|----------------------------------------------------------------------------------------------|------------------------------------------------------------------------------|
| Back to applications<br>List of authorized SFE<br>Issued decisions | Subje | ct Request for authorization SFE                                                             | Application Editing status                                                   |
| Action Action                                                      | Int   | Recapitulation                                                                               |                                                                              |
| Delete<br>Check                                                    | Né    | Filing is the next step will create payment of the following amounts:                        | ent instructions with detailed paymen                                        |
| File File                                                          | Сс    | Administrative fee                                                                           | 1 000,00 Kč                                                                  |
| Copy of the application Application fee                            | Int   | Compensation expert activities                                                               | 0,00 Kč                                                                      |
|                                                                    | Cc    | Platby musí být provedeny do pěti dnů od pod<br>bankou příjemce ani do dvaceti dnů od podání | ání žádosti. Nebudou-li platby zaúčtovány<br>žádosti, bude řízení zastaveno. |
|                                                                    |       |                                                                                              | File                                                                         |

## 2.3. Submitted Applications for Performance Studies

#### 2.3.1. Searching and filtering submitted applications

On the PERFORMANCE STUDY / SFE module homepage, click on the "Submitted applications" button.

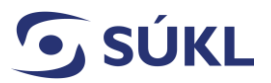

STATE INSTITUTE FOR DRUG CONTROL

Telephone: +420 272 185 111 Fax: +420 271 732 377 E-mail: posta@sukl.cz Web: www.sukl.cz

| Santé/Hores Porcan M                                          | dias Circai<br>sten Insanigator       | Navigation             |                 |
|---------------------------------------------------------------|---------------------------------------|------------------------|-----------------|
|                                                               |                                       | Edited applications    | Distance in the |
| unctional performance s                                       | atudy                                 | Submitted applications |                 |
| Novigation A<br>Edited applications<br>Submitted applications | Application status<br>It was appealed | List of authorized SFE |                 |
| Action A                                                      | Ediling<br>Aborted<br>Processed       | Action                 | ×               |
|                                                               | Processed<br>That                     | New SFE                |                 |
|                                                               | Active decisions                      |                        |                 |

| ubmitte       | d application   | IS « Functional per | formance study         |                      |                 |                 |                       |             | C Help         |
|---------------|-----------------|---------------------|------------------------|----------------------|-----------------|-----------------|-----------------------|-------------|----------------|
| Search        |                 |                     |                        |                      |                 |                 |                       |             |                |
| ponsor - the  | e name          | Sponsor -           | the state              | SFE                  | Etitle          | Pro             | tocol number          |             |                |
| D name        |                 | Name of             | competent healthcare   | provider that is SID | C file number   | Apr             | plication date - from |             |                |
|               |                 | authorize           | d of performing the SF |                      |                 |                 |                       |             |                |
| oplication da | ate - to        | Decision            | date - from            | Dec                  | ision date - to | Ple             | nipotentiary agency   |             |                |
|               |                 |                     |                        | J                    | E               |                 |                       |             |                |
| egistration r | number          |                     |                        |                      |                 |                 |                       |             |                |
|               |                 |                     |                        |                      |                 |                 |                       |             |                |
| + Ro          | zšířené vyhledá | vání                |                        |                      |                 |                 |                       |             |                |
| Search        | Delete          |                     |                        |                      |                 |                 |                       |             |                |
|               |                 |                     |                        |                      |                 |                 |                       |             |                |
| 3ubmitted     | applications    |                     |                        |                      |                 |                 |                       |             |                |
|               |                 |                     |                        |                      |                 |                 |                       |             | I              |
|               | Manufacturer    | SFE title           | Medical devic          | File numebr          | Subject         | Application sta | Filing date           | Deadline to | Plenipotentiar |
|               |                 |                     | -                      |                      | 0 0 17          |                 |                       |             |                |
| Close         | Abbott Labora   | 55555555555         | Spalničkytest          | sukls/82//202        | 2 Request for a | Submitted       | 29. 12. 2022          | 27.02.2023  |                |

A search using a filter can be done by completing one or more filter fields and pressing the "Search" button, which will retrieve the filtered submitted applications.

#### **Overview of statuses:**

- EDITING a file number has been allocated the application contained shortcomings based on which the Institute invited you to amend the application and you have already opened the application detail; you can amend/supplement the application in the editing status.
- SUBMITTED the application or requested application amendment has been submitted to the Institute

Manual No 13 – Performance Study

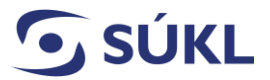

- **VALIDATED** the application is at the validation stage until verified application issuance is notified.
- **UNDER PROCESSED** the Institute's officer assesses the application/requested application amendment in the assessment stage
- **PROCESSED** the application or requested application amendment has been assessed and the outcome forwarded for signature
- **ACCEPTED** the application contains all of the particulars required by law and the Institute has issued a decision on PERFORMANCE STUDY / SFE conduct authorisation.
- CALL FOR COMPLETION you have received a request to amend the application, which has to be
  responded to within the timeline established by the resolution which forms part of the request for
  amendment.
- **TERMINATED** the Institute has issued a resolution to stop the administrative procedure concerning your application.
- **REJECTED** the Institute has issued a decision to decline the submitted application.
- **APPLICATION WITHDRAWN** you have withdrawn your application. Based on this action, the Institute will issue a resolution to stop the procedure. When the resolution is issued, the application status will change to "Terminated".

#### 2.3.1.2. Submitted application detail

To display the detail of any submitted application, which has been generated, saved, and submitted, click on the "**Close-up**" button in the list of submitted applications.

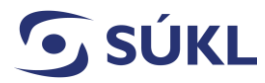

E-mail: posta@sukl.cz Web: www.sukl.cz

| Couron              |                                  |                    |                                                |                  |                    |                 |                     |
|---------------------|----------------------------------|--------------------|------------------------------------------------|------------------|--------------------|-----------------|---------------------|
| Sponsor - the       | name                             | Sponsor -          | the state                                      | •                | SFE title          | Pro             | tocol number        |
| MD name             |                                  | Name of authorized | competent healthcare<br>d of performing the SI | provider that is | SIDC file number   | Ap              | plication date - fr |
| Application da      | ate - to                         | Decision           | date - from                                    | ]                | Decision date - to | Ple             | nipotentiary ager   |
| Registration r      | number                           |                    |                                                | ,                |                    |                 |                     |
| + Po                | zšířené vyhledá                  | vání               |                                                |                  |                    |                 |                     |
| T ICO.              |                                  |                    |                                                |                  |                    |                 |                     |
| Search              | Delete                           |                    |                                                |                  |                    |                 |                     |
| Search<br>Submitted | Delete                           |                    |                                                |                  |                    |                 |                     |
| Search<br>Submitted | Delete                           |                    |                                                |                  |                    |                 |                     |
| Search              | Dejete applications Manufacturer | SFE title          | Medical devic                                  | File numeb       | r Subject          | Application sta | Filing date         |

The filled-in application in the pdf format will be generated by clicking on the "**Copy of the application**" button.

|                |                     | ve information                | Administrativ | Navigation                                     |
|----------------|---------------------|-------------------------------|---------------|------------------------------------------------|
| Submitted      | Application status  | Request for authorization SFE | Subject       | Back to applications<br>List of authorized SFE |
| sukls7827/2022 | SIDC file<br>number | 29. 12. 2022                  | Filing date   | Action A Withdraw application                  |
| sukls7827/2022 | SIDC file<br>number | 29. 12. 2022                  | Filing date   | Withdraw application                           |

#### 2.3.1.3. PERFORMANCE STUDY / SFE registration number

For an authorised PERFORMANCE STUDY / SFE, a unique identifier (registration number) will be generated – these are displayed in the list of authorised PERFORMANCE STUDY / SFEs.

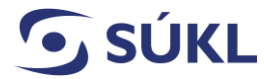

Telephone: +420 272 185 111 Fax: +420 271 732 377 E-mail: posta@sukl.cz Web: www.sukl.cz

| Search                       |                        |                  |                     |                     |                 |   |
|------------------------------|------------------------|------------------|---------------------|---------------------|-----------------|---|
| Functional performance study |                        |                  |                     |                     |                 |   |
| Manufacturer                 | SFE title              | SIDC file number | Registration number | Medical device name | Protocol number |   |
| Český úřad zeměměřický       | testujeme              | sukls862/2022    | 0106                | test                | 1234            | * |
| Český úřad zeměměřický       | spalničky2             | sukls737/2022    | 0112                | Spalničkytest       | 123456789       |   |
| Český úřad zeměměřický       | evidenční číslo oprava | sukis1178/2022   | 0116                | evidenční číslo     | 3005            |   |

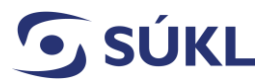

# 2.4 Actions in Response to the Institute's Reaction to the Submitted Application

Based on the Institute's reaction, it is possible to perform the following actions in the **Detail of a submitted application**:

|   | Appli <mark>cation details</mark> « <u>submit</u> | tted applications | s « <u>Functional performance study</u> |                    |                                                                                                    |
|---|---------------------------------------------------|-------------------|-----------------------------------------|--------------------|----------------------------------------------------------------------------------------------------|
|   | Navigation                                        | Administrativ     | e information                           |                    |                                                                                                    |
|   | Back to applications List of authorized SFE       | Subject           | Request for authorization SFE           | Application status | Call for completion                                                                                            |
| F | Issued decisions Action                           | Filing date       | 29. 12. 2022                            | SIDC file          | sukls7827/2022                                                                                                 |
|   | File an appeal                                    |                   |                                         |                    |                                                                                                    |
|   | Abandonment of appeal<br>Append an application    | Information o     | n the notifier                          |                    | Antoning parameters and an and an and an and an and an and an and an and an and an and an and an and an and an |
|   | Copy of the application                           | Name              | Český úřad zeměměřický a katastrální    | ID No.             | 00025712                                                                                                    |
|   | Fee prescription                                  | Contact           | Inženýr :-) Jan Prášek                  | Registration       | 003172                                                                                                    |

- Withdraw application based on an application withdrawal, the Institute stops the administrative procedure and no longer considers the submitted application.
- **File an appeal** the application submitter files an appeal from the decision issued by the Institute. The filed appeal must comply with the Code of Administrative Procedure.
- Abandonment of appeal the submitter abandons their right to appeal, which makes the decision final upon that moment; if the conduct of the performance study is authorised, the study may be commenced on the day following the date of the decision becoming final.
- Append an application allows to amend/edit an application based on the Institute's request for amendment.

#### 2.4.1. Withdrawal of a submitted application

The submitted application may be withdrawn by pressing the *"Withdraw application"* button. This generates a Notice within which it is necessary to tick the declaration confirming that you are withdrawing the application. Thereafter, click the **"Withdraw application"** button (the picture below refers to). A withdrawn application may no longer be edited and based on the withdrawal; the Institute shall issue a resolution to stop the administrative procedure. This action is irreversible, and should the applicant thereafter wish to conduct the respective performance study, they will have to apply with the Institute for the PERFORMANCE STUDY / SFE authorisation again.

**SÚKL** 

E-mail: posta@sukl.cz Web: www.sukl.cz

| Action                  | Filing dat | 29. 12. 2022                                                                                                    |                            | SIDC file<br>number        | sukls7827/2022                  |
|-------------------------|------------|----------------------------------------------------------------------------------------------------|----------------------------|----------------------------|---------------------------------|
| File an appeal          |            |                                                                                                    |                            |                            |                                 |
| (Abandonment of appeal) | Inform     |                                                                                                    |                            |                            |                                 |
| Append an application   |            | Notice                                                                                                    |                            |                            | ×                               |
| Reports 🔺               | Name       | V souladu s § 38 zákona č. 500/2004 Sb., s                                                                                        | <b>í řád</b> , ve zr       | nění pozdějších            |                                 |
| Copy of the application |            | předpisů, <b>mají účastníci řízení a jejich zástupci pr</b> á<br>S právem nahlížet do spisu je spojeno <b>právo činit si vý</b> t | právo nahlí<br>ýpisy a prá | žet do spisu.              |                                 |
| Fee prescription        | Contac     | správní orgán pořídil kopie spisu nebo jeho                                                                                       | části.                     | Právo nahlé                | dnout do spisu                  |
|                         |            | a další práva s tím spojená se uplatňují vůči<br>se spisem aktuálně disponuje (Státní ústav pro                                   | i tomu<br>kontro           | správnímu<br>Ju léčiv res  | orgánu, který<br>n Ministerstvo |
|                         | Inform     | zdravotnictví ČR).                                                                                                    | Roncio                     |                            |                                 |
|                         | Iniorm     | Veškeré údaje jsou zpracovány pro účely Re                                                                                        | aistru                     | zdravotnický               | ích prostředků                  |
|                         | Name       | (RZPRO). S těmito údaji bude nakládáno                                                                                            | pouze                      | způsobem                   | odpovídajícím                   |
|                         |            | příslusným ustanovením <b>zákona č. 101/2000</b><br><b>a o změně některých zákonů</b> , ve znění pozdě                            | <b>Sb., o</b><br>iších př  | ochrane os<br>edpisů. K os | sobních údajů<br>sobním údajům  |
|                         | Contac     | budou mít přístup <b>pouze oprávněné úřední os</b>                                                                                | oby va                     | ázané mlče                 | nlivostí.                       |
|                         | persor     |                                                                                                    |                            |                            |                                 |
|                         |            | Prohlašuji, že podanou žádost beru zpě                                                                                            | et.                        |                            |                                 |
|                         | Close-     |                                                                                                    |                            | [                          |                                 |
|                         | <b>PEI</b> |                                                                                                    |                            | Withd                      | raw application                 |
|                         | SFL        |                                                                                                    |                            |                            |                                 |

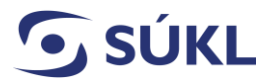

#### 2.4.2. Appeal from the Institute's decision

It is possible to file an appeal from a decision by pressing the *"File an appeal"* button. This brings up a form to enter the text on the appeal rationale and it is **mandatory** to attach the document containing the submitter's appeal (click on the "**Select**" button). The appeal may be submitted by pressing the "**File**" button. Appeals are heard by the Ministry of Health of the Czech Republic.

| Application details « subm                  | nitted applications « | Eunctional performance | study                   |                                      |            |                     | Tiop |   |
|---------------------------------------------|-----------------------|------------------------|-------------------------|--------------------------------------|------------|---------------------|------|---|
| Navigation                                  | Administrativ         |                        | ssued decisions « Fun   | stional performance study            |            |                     |      |   |
| Back to applications List of authorized SFE | Subject               | Reasoning              |                         |                                      | nc         | Call for completion |      |   |
| Issued decisions           Action           | Filing dete           | Appeal<br>date         | 29. 12                  | 2. 2022                              |            | sukls7827/2022      |      |   |
| Withdraw application                        |                       | Text of appeal         |                         |                                      |            | 30113702772022      |      |   |
| Abandonment of appeal                       | Information o         | B I U abc (            | (inherited font)        | <ul> <li>(inherited size)</li> </ul> | •          |                     |      |   |
| Append an application                       | Name                  |                        |                         |                                      |            | 00025712            |      | _ |
| Copy of the application                     | Contact               |                        |                         |                                      | ion        | 000470              |      |   |
|                                             | Contact               |                        |                         |                                      | ion        | 003172              |      |   |
|                                             |                       | Permitted atta         | chements are: *.jpg, *. | peg, *.pdf, *.odf, *.rtf, *.doo      | c, *.docx  |                     |      |   |
|                                             |                       | Attachments            | Sele                    | t files                              |            |                     |      |   |
|                                             |                       |                        |                         |                                      | 111112/012 |                     |      |   |
|                                             |                       | File                   |                         |                                      |            |                     |      |   |

#### 2.4.3. Abandonment of appeal

In case the applicant needs the decision issued by the administrative authority to become final earlier than upon the expiry of the timeline for appeals from the respective decision, they may abandon their right to appeal from the decision. The right to appeal may be abandoned by clicking the **"Abandonment of appeal"** button and subsequent confirmation by pressing the **"Ano"** (Yes) button.

| 🗩 SÚ | KL                               | STATE INSTITUT<br>FOR DRUG CON | E<br>TROL           | Šrobárova 48<br>100 41 Prague 10 | Telephone:<br>Fax: +420 2   | +420 272<br>71 732 37 | 185 111<br>7   | E-mail: posta@sukl.cz<br>Web: www.sukl.cz |
|------|----------------------------------|--------------------------------|---------------------|----------------------------------|-----------------------------|-----------------------|----------------|-------------------------------------------|
|      | /ithdraw applica                 | tion                           | 23. 12. 202         | .2                               | [                           | number                | SUNIST 0217202 | .2                                        |
|      | File an appeal<br>andonment of a | ppeal Informat                 | ion on the notifier |                                  |                             |                       |                |                                           |
| Rep  | orts                             | A Name                         | Český úřad          | l zeměměřický a katastrální      |                             | ID No.                | 00025712       |                                           |
|      | Fee prescription                 | n Contact<br>person            | Inženýr :-)         | Jan Prášek<br>Dotaz              |                             | Registration          | 003172         |                                           |
|      |                                  | Informat                       | ion on the petition | Skutečně<br>na odvolá            | si přejete vzdát so<br>ání? | e práva               |                |                                           |
|      |                                  | Name                           | Český úřad          |                                  |                             |                       | 00025712       |                                           |
|      |                                  | Contact                        | Inženýr :-)         |                                  | Ano                         | Ne                    | Pod sídlištěm  | 1800                                      |

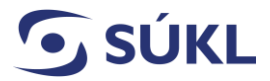

#### 2.4.4. Amendment of a previously submitted application

The active applications on the homepage contain also requests for amendment ("Call for completion" status). Click on the active numeral in the "Count" column.

| Domú / Home Person     | Medical<br>devices              | Functional<br>performance<br>study |           |
|------------------------|---------------------------------|------------------------------------|-----------|
| Functional performance | ce study<br>Active applications |                                    |           |
| Submitted applications | Application status              |                                    | Count     |
| List of authorized SFE | It was appealed                 |                                    | 1         |
| Issued decisions       | Editing                         |                                    | <u>16</u> |
| Action                 | Call for completion             |                                    | 1         |
| New SFE                | Processed                       |                                    | <u>6</u>  |
|                        | Processed                       |                                    | <u>5</u>  |
|                        | Total                           |                                    | <u>29</u> |
|                        | Active decisions                | re decisions                       |           |

This will bring you to your submitted applications for which a request for amendment is available. Click on the "Detail" section for an application which is in the "Append an application" status – i.e., click the "**Close-up**" button for an application with SÚKL's file no. sukls...., which is specified in the request for amendment that you have received in your data mailbox or via a postal delivery service. The detail of the application will then come up.

If you wish to display the document that you have received in your mailbox or via a postal delivery service, i.e., the request for amendment of the application – click on the "Decision" tab. The "Decision" tab cannot be used to amend the application.

To amend the application as requested, it is necessary to go back to the application (i.e., the "Detail" tab.).

To amend the application as requested by the request for amendment, click on the "**Append application**" option. This will bring up the same form as that for the submission of a new PERFORMANCE STUDY / SFE, with defaulted data from your previous submission of the concerned PERFORMANCE STUDY / SFE, which may be amended, or it is possible to enclose new attachments.

| SÚKL                       | STATE INSTITUTE              | Šrobárova 48<br>DL 100 41 Prague 10     | Telephone: +420 27<br>Fax: +420 271 732 3 | 2 185 111 E-<br>77 W | -mail: posta@sukl.cz<br>/eb: www.sukl.cz |
|----------------------------|------------------------------|-----------------------------------------|-------------------------------------------|----------------------|------------------------------------------|
| Application deta           | ails « Submitted application | s « <u>Functional performance study</u> |                                           |                      |                                          |
| Navigation                 | Administrativ                | e information                           |                                           |                      |                                          |
| Back to applicat           | ions<br>Subject              | Request for authorization SFE           | Application<br>status                     | Call for completion  |                                          |
| Action<br>Withdraw applica | Filing date                  | 29. 12. 2022                            | SIDC file<br>number                       | sukls7827/2022       |                                          |
| File an appea              |                              |                                         |                                           |                      |                                          |
| Abandonment of a           | appeal Information of        | n the notifier                          |                                           |                      |                                          |
| Append an applic           | ation                        |                                         |                                           |                      |                                          |
| Reports                    | ▲ Name                       | Český úřad zeměměřický a katastrální    | ID No.                                    | 00025712             |                                          |
| Copy of the applic         | cation Contact               | Inženýr :-) Jan Prášek                  | Registration                              | 003172               |                                          |

The application may be amended in stages; always click on the "Save" button to save your changes. As soon as you amend all the particulars of the requested amendment, click on the "**File**" button to submit the amended application to the Institute. To make sure that the application has been submitted, please check that the application status has been changed from "**Editing**" to "**Submitted**".

| Application details « Subm                                                   | nitted application                                                                                               | ns « Functional per                                                                                                    | rformance study                                                                                                    |                                                                                                    |                                                                                                    |                                                                                                    |
|------------------------------------------------------------------------------|----------------------------------------------------------------------------------------------------|----------------------------------------------------------------------------------------------------|----------------------------------------------------------------------------------------------------|----------------------------------------------------------------------------------------------------|----------------------------------------------------------------------------------------------------|----------------------------------------------------------------------------------------------------|
| Navigation                                                                   | Administrativ                                                                                                    | ve information                                                                                                    |                                                                                                    |                                                                                                    |                                                                                                    |                                                                                                    |
| Back to applications<br>List of authorized SFE<br>Issued decisions<br>Action | Subject                                                                                                    | Request for au                                                                                                    | ithorization SFE                                                                                                    |                                                                                                    | Application<br>status                                                                                                    | Editing                                                                                                    |
| Save Delete Check File Reports Copy of the application Application fee       | V sou<br>předp<br>nahlíž<br>poříd<br>cc spojel<br>pe (Státr<br>Veške<br>In zákol<br>Na opráv<br>cc 2 1<br>pe 2 5 | Iladu s § 38<br>isů, mají úča:<br>tet do spisu je<br>ili kopie spis<br>ná se uplatň ko<br>ré údaje jsou<br>nito údaji bude<br>na č. 101/2<br>nů, ve znění<br>vněné úřední<br>Prohlašuji, že<br>Souhlasím, že | S zákona č. 500/<br>stníci řízení a jejic<br>spojeno právo čini<br>u nebo jeho části<br>jí vůči tomu správni<br>ntrolu léčiv, resp. M<br>zpracovány pro úče<br>e nakládáno pouze z<br>nakládáno pouze z<br>000 Sb., o ochra<br>pozdějších předpisů<br>osoby vázané mlč<br>e všechny údaje u<br>e na pravdě.<br>může SUKL kontakt | 2004 Sb., správ<br>ch zástupci právo<br>it si výpisy a práv<br>. Právo nahlédnout<br>imu orgánu, který<br>inisterstvo zdravotr<br>spůsobem odpovída<br>neč osobních údají<br>čenlivostí.<br>uvedené v této žá<br>ovat etickou komisi | ní řád, ve<br>nahlížet dc<br>ro na to, ab<br>do spisu a<br>se spisem a<br>nictví ČR).<br>tnických pro<br>jícím přísluš<br>jíů a o zr<br>jím budou n<br>ádosti jsou | znění pozdějších<br>o spisu. S právem<br>py správní orgán<br>další práva s tím<br>ktuálně disponuje<br>ostředků (RZPRO).<br>ným ustanovením<br>měně některých<br>nít přístup pouze<br>správné, úplné |
|                                                                              | SFE title                                                                                                    |                                                                                                    | 555555555555555555555555555555555555555                                                                                                    | 555                                                                                                    |                                                                                                    | Next                                                                                                    |

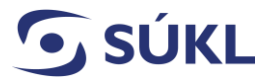

## 2.5 Management of Authorised PERFORMANCE STUDY / SFEs

#### 2.5.1. List of authorised PERFORMANCE STUDIES / SFEs

If you wish to display the list of authorised applications for performance studies, use the "List of authorised SFE" option.

| nå i Hame Person     | Medical Clinical Functional<br>devices Investigation study                                                                                                    |       |
|----------------------|----------------------------------------------------------------------------------------------------|-------|
| inctional perfor     | mance study                                                                                                    |       |
| Nevigation           | Active applications                                                                                                    |       |
| Edited application   | Application status                                                                                                    | Count |
| Submitted applicati  | it was appealed                                                                                                    | 1     |
| List of authorized 5 | Editing                                                                                                    | 14    |
| dian                 | Submitted                                                                                                    | 1     |
| New SFE              | Aborted                                                                                                    | 1     |
|                      | Call for completion                                                                                                    | 1     |
|                      | Validated                                                                                                    | 1     |
|                      | Processed                                                                                                    | 4     |
|                      | Processed                                                                                                    | 5     |
|                      | Number of the state of the state of the stat | 50    |

This will bring up a list with the option to apply filters, just as described in chapter "2.3.1. Searching and filtering submitted applications". The description of individual fields of the search filter is available from the RZPRO user manual.

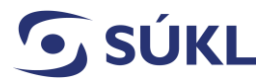

For more detailed information on the performance study, the possibility to submit a report on PERFORMANCE STUDY / SFE initiation, submitting an annual report, etc., and the conduct of other actions (application for change to PERFORMANCE STUDY / SFE, application to continue a PERFORMANCE STUDY / SFE previously suspended by the sponsor or the Institute), click on the **"Close-up"** of the concerned PERFORMANCE STUDY / SFE in the list of authorised PERFORMANCE STUDIES / SFEs. This will bring up the PERFORMANCE STUDY / SFE detail with individual tabs containing detailed information on the PERFORMANCE STUDY / SFE and a panel with buttons for the submission of individual reports and applications that may be filed for the authorised PERFORMANCE STUDY / SFE.

| lavigation                            | Close-up  | Administrative in    | formation    | History      | Reports      | Decision     | Applications     | Persons      | Serious adverse ever |
|---------------------------------------|-----------|----------------------|--------------|--------------|--------------|--------------|------------------|--------------|----------------------|
| Submitted applications                | Informac  | e o Studii funkční : | způsobilosti | ]            |              |              |                  |              |                      |
| Issued decisions<br>SFE reports       | Je zadav  | vatel SFZ z EU?      | Yes          |              |              |              |                  |              |                      |
| Sponsor details                       | Legislati | va                   | SFZ dle čl.  | 58/1         |              |              |                  |              |                      |
| Application for the SFE<br>change     | Zkráceny  | ý název SFZ          |              |              |              |              |                  |              |                      |
| Annual report                         |           |                      |              |              |              |              |                  |              |                      |
| Serious adverse event<br>(SAE) report | Ref. No.  |                      | 0106         |              |              |              |                  |              |                      |
| (SAE) report<br>SFE suspension        |           |                      |              |              |              |              |                  |              |                      |
| SFE termination                       | Je žádos  | st předkládaná sou   | běžně s žád  | lostí o KH v | / souladu se | směrnicí 200 | )1/20/ES a zákor | nem č. 378/2 | 007 Sb.? No          |

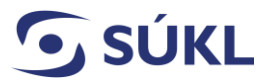

## 2.6. Actions conducted in Respect of an Authorised PERFORMANCE STUDY / SFE

The actions that may be conducted for authorised PERFORMANCE STUDIES / SFEs (reports, application for change of PERFORMANCE STUDY / SFE) may be carried out in the RZPRO only after you click on the "Close-up" of the concerned PERFORMANCE STUDY / SFE in the "List of authorised PERFORMANCE STUDY / SFE in the "List of authorised PERFORMANCE STUDY / SFE"!

When you click the button for individual reports, it is then possible to go back by clicking on the "performance study detail".

The following actions may be carried out under the detail of an authorised PERFORMANCE STUDY / SFE:

- Application for the PERFORMANCE STUDY / SFE change may be submitted also before the start of the PERFORMANCE STUDY / SFE.
- Information about the PERFORMANCE STUDY / SFE starting once the PERFORMANCE STUDY / SFE initiation report has been submitted, this option is no longer available, and editing the original report is no longer possible.
- **Annual report** the button for its submission will be displayed only after the "Information about the PERFORMANCE STUDY / SFE starting" report is submitted.
- Serious adverse event (SAE) report serves for SAE reporting; the list of SAEs reported via RZPRO is available from the "Serious adverse event" tab.
- **PERFORMANCE STUDY / SFE suspension** the button for the notification of a PERFORMANCE STUDY / SFE suspension will be displayed only after the "Information about the PERFORMANCE STUDY / SFE starting" report is submitted.
- **PERFORMANCE STUDY / SFE termination** when the report on performance study termination is submitted, the only options available is a SAE report submission and final report submission.
- **Final report** the button for the submission of the final report will be displayed only when the PERFORMANCE STUDY / SFE termination report is submitted.

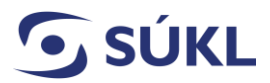

#### **2.6.1.** Performance study initiation

To report a PERFORMANCE STUDY / SFE initiation, click on "**Information about the SFE starting**" in the detail of the authorised PERFORMANCE STUDY / SFE. This will bring up a form where it is necessary to enter the date of performance study initiation and where attachments may be enclosed (optional). If you click on the "Send" button, the report will be displayed to the Institute. The PERFORMANCE STUDY / SFE initiation report may only be submitted once. A submitted report may no longer be edited.

| Functional performanc                                  | <mark>e study detail</mark> ∝ <u>∟</u> | ist of authorized SFE    | × Functional p                           |                                                   |                                                          |
|--------------------------------------------------------|----------------------------------------|--------------------------|------------------------------------------|---------------------------------------------------|----------------------------------------------------------|
| Navigation                                             | Close-up Admin                         | istrative information    | History F                                |                                                   |                                                          |
| Submitted applications<br>List of authorized SFE       | Informace o Stud                       | dii funkční způsobilosti | ]                                        |                                                   |                                                          |
| Issued decisions<br>SFE reports                        | Je zadavatel SF2                       | Z z EU? Yes              |                                          |                                                   |                                                          |
| Sponsor details                                        | Legislativa                            | SFZ dle čl.              | 58/1                                     |                                                   |                                                          |
| Application for the SFE change                         | Zkrácený název                         | SFZ                      |                                          |                                                   |                                                          |
| Information about the<br>SFE starting<br>Annual report | Ref. No.                               | 0121                     |                                          |                                                   |                                                          |
| Serious adverse event<br>(SAE) report                  | Je žádost předkl                       | ádaná souběžně s žác     | lostí o KH v sc                          |                                                   |                                                          |
| SFE suspension<br>SFE termination                      | Úřední registračn                      | ní číslo KH              |                                          |                                                   |                                                          |
| Functional performance s                               | tudy detail « List of au               | orized SFE « Function    | ew report « Functional perf              | ormance study detail « List of<br>SFE information | authorized SFE <mark>« Functional performance stu</mark> |
| Navigation                                             | Close-up Administrative                | nformation History       | F Functional performance<br>study detail | SFE title                                         | 555555555555555555555555555555555555555                  |
| Submitted applications List of authorized SFE          | Informace o Studii funkč               | způsobilosti             | SFE reports                              | Status                                            | Launched                                                 |
| Issued decisions<br>SFE reports                        | Je zadavatel SFZ z EU?                 | Yes                      | Save Send                                | Submitter                                         | Český úřad zeměměřický a katas                           |
| Action                                                 | Legislativa                            | SFZ dle čl. 58/1         |                                          | MD name                                           | Spalničkytest                                            |
| Application for the SFE                                | Zhud comé a deser OEZ                  |                          |                                          | Reporting information                             |                                                          |
| SFE starting<br>Annual report                          | Ref. No.                               | 0121                     |                                          | Report type                                       | Information on the commenceme                            |
| Serious adverse event<br>(SAE) report                  | Je žádost předkládaná s                | ouběžně s žádostí o KH   | v sc                                     | Status report                                     | Editing                                                  |
| SFE suspension<br>SFE termination                      | Úřední registrační číslo l             | КН                       |                                          | Date of the first subject                         | enrolled into the SFI                                    |

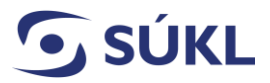

#### 2.6.2. Application for the performance study (SFE) change

If the sponsor wishes to perform a change to an authorised performance study, they are obliged to report the change to the Institute in compliance with Article 71 of the IVDR and MDCG 2022-6 Guidance on significant changes regarding the transitional provision under Article 110(3) of the IVDR.

In the performance study detail, click on the "Application for the SFE change" option. This will automatically generate and save a new application of the "Application for the PERFORMANCE STUDY / SFE change" type in the "Editing" status and fields from the latest effective PERFORMANCE STUDY / SFE authorised version will default in the application. The application must be edited as follows: complete the "Justification" field and enclose the necessary attachments (attachments "Proposal of changes in PERFORMANCE STUDY / SFE documentation" and "Written approval of the ethics committee with changes of PERFORMANCE STUDY / SFE documentation" are mandatory); thereafter, save the application (use the "Save" button). If the application is complete, it may be submitted to the Institute for approval of the change to the performance study (use the "File" button). After the submission, the status of the application will change to "Submitted" and the application may be displayed in the list of applications. The subsequent options available are the same as those described in chapter 2. 2. 2. "Submission of a new performance study".

In case you have generated the application for a PERFORMANCE STUDY / SFE change by mistake, it may be removed by clicking on the "**Delete**" button, unless it has been submitted.

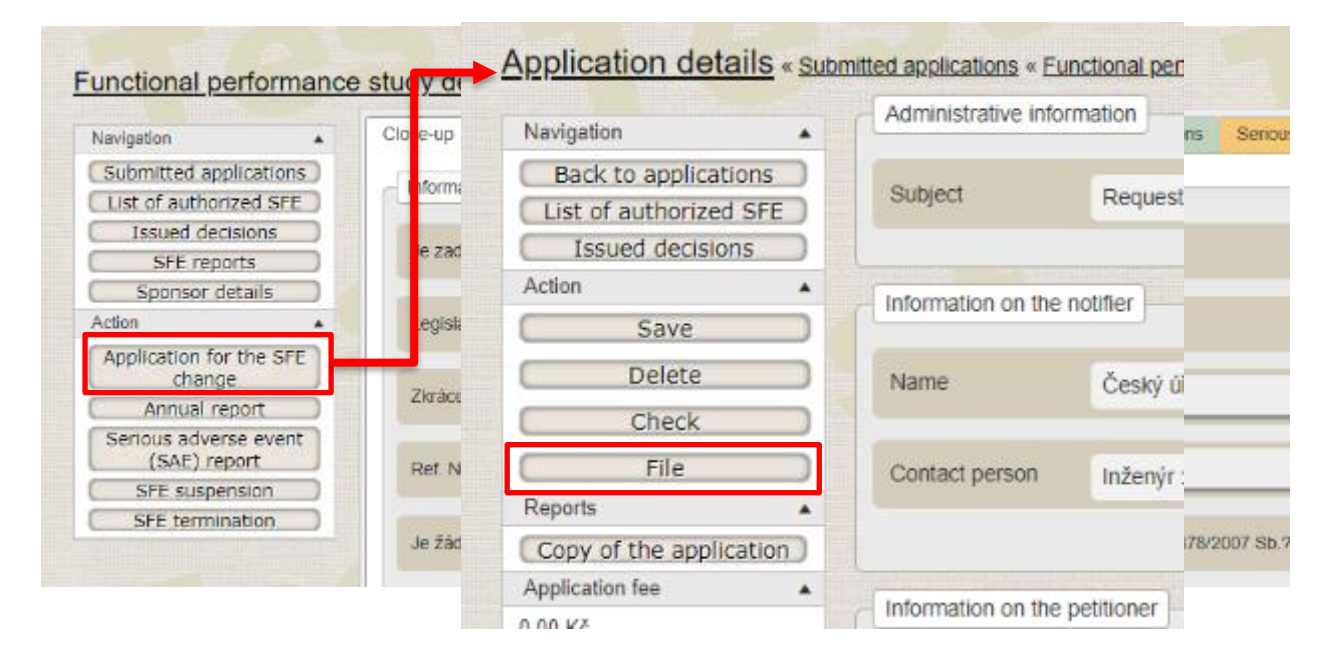

## **2.6.3.** Different file numbers of applications for performance study (PERFORMANCE STUDY / SFE) authorisation of changes and applications for continuation

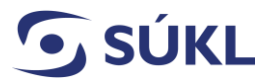

In case of submission of an application for the authorisation of changes to the PERFORMANCE STUDY / SFE and PERFORMANCE STUDY / SFE continuation, separate file numbers are generated. In case of submission of an application for PERFORMANCE STUDY / SFE authorisation or PERFORMANCE STUDY / SFE continuation, a new file number is generated in the procedures. In the sphere of performance studies, it is necessary to distinguish individual procedures from each other and for each, a separate file must be kept.

In the beginning, there is always the PERFORMANCE STUDY / SFE authorisation procedure, which is concluded by a decision. During the conduct of an authorised PERFORMANCE STUDY / SFE, however, a need to change it may arise. The Institute must be notified of any such change, and the change must be approved by the Institute.

Each change hence represents a new matter which is to be addressed by a separate file and under a unique file number. The initiation document that triggers the establishment of a new file is in this case the notification of the change to the performance study.

#### 2.6.4. Serious adverse event (SAE) reporting

The sponsor is obliged to inform the Institute about arising SAEs immediately as they arise, in compliance with Article 76 of the IVDR.

To report an arising SAE or a modification thereof, click on the "**Serious adverse event (SAE) report**" button in the detail of the authorised PERFORMANCE STUDY / SFE. It is mandatory to provide a text description of the SAE and to upload the SAE report form as an attachment.

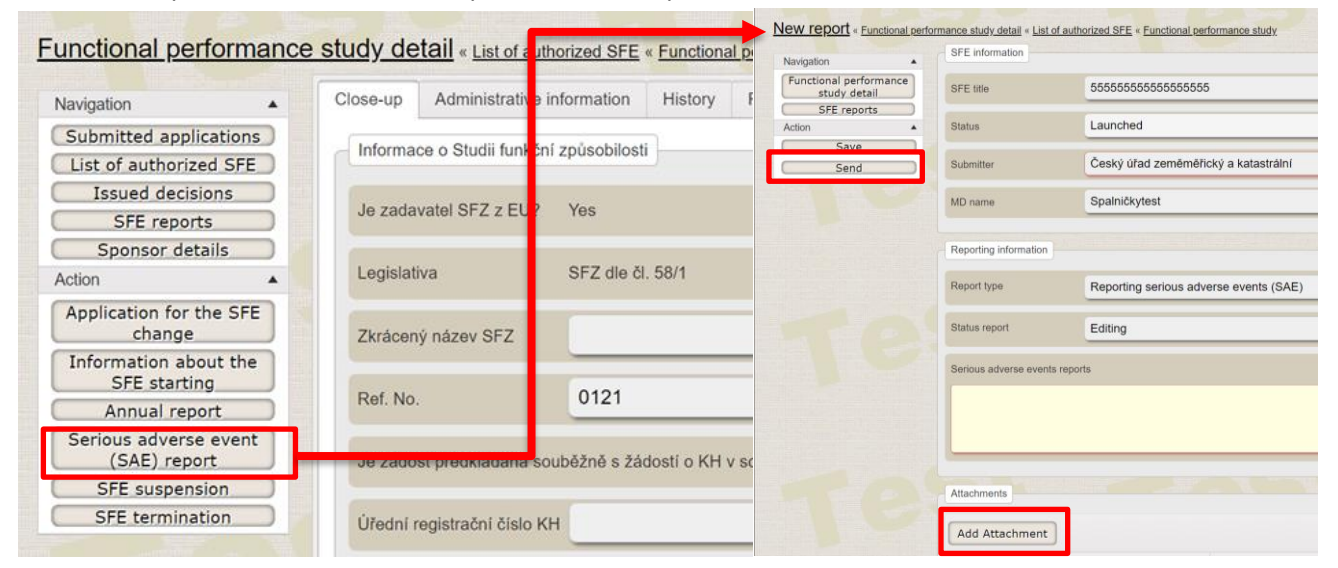

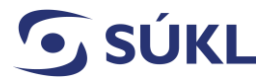

STATE INSTITUTE FOR DRUG CONTROL

#### 2.6.5. Annual report

To submit the annual report, click on the "**Annual report**" button in the detail of the authorised PERFORMANCE STUDY / SFE. This button is not available until the PERFORMANCE STUDY / SFE initiation report is submitted; see section 2.6.1. "Performance study initiation".

| inctional performance                 | study de  | tall « List of   | uthorized SFE    | « Functiona  | L <u>p</u> | Navigation 🔺                                          | SFE information         |                                         |
|---------------------------------------|-----------|------------------|------------------|--------------|------------|-------------------------------------------------------|-------------------------|-----------------------------------------|
| Navigation 🔺                          | Close-up  | Administrati     | e information    | History      | F          | Functional performance<br>study detail<br>SFE reports | SFE title               | 55555555555555555                       |
| Submitted applications                | Informa   | e o Studii fun   | ční způsobilosti | ]            |            | Action Action                                         | Status                  | Launched<br>Český úřad zeměměřický a ka |
| Issued decisions<br>SFE reports       | Je zada   | vatel SFZ z El   | ? Yes            |              |            |                                                       | MD name                 | Spalničkytest                           |
| Sponsor details                       | Legislati | va               | SFZ die či       | . 58/1       |            |                                                       | Reporting information   | Yearly Report                           |
| Application for the SFE change        | Zkrácen   | ý název SFZ      |                  |              |            |                                                       | Status report           | Editing                                 |
| Information about the<br>SEE starting | D. ( )    |                  | 0101             |              |            |                                                       | Annual report for the y | /ear:                                   |
| Annual report                         | Ref. No.  |                  | 0121             |              |            |                                                       | 2022                    |                                         |
| Serious adverse event<br>(SAE) report | Je žádo   | st předkládaná   | souběžně s žád   | dostí o KH v | sc         |                                                       |                         |                                         |
| SFE suspension                        |           |                  |                  |              |            |                                                       | Attachments             |                                         |
| SFE termination                       | Úřední r  | egistrační číslo | KH               |              |            |                                                       |                         | 1                                       |

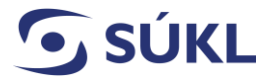

#### 2.6.6. Performance study suspension

To report a performance study suspension, click on the "**SFE suspension**" button. To resume a suspended PERFORMANCE STUDY / SFE, please proceed as explained under section 2.7. 1 "Continuation of a performance study suspended by the Institute or sponsor".

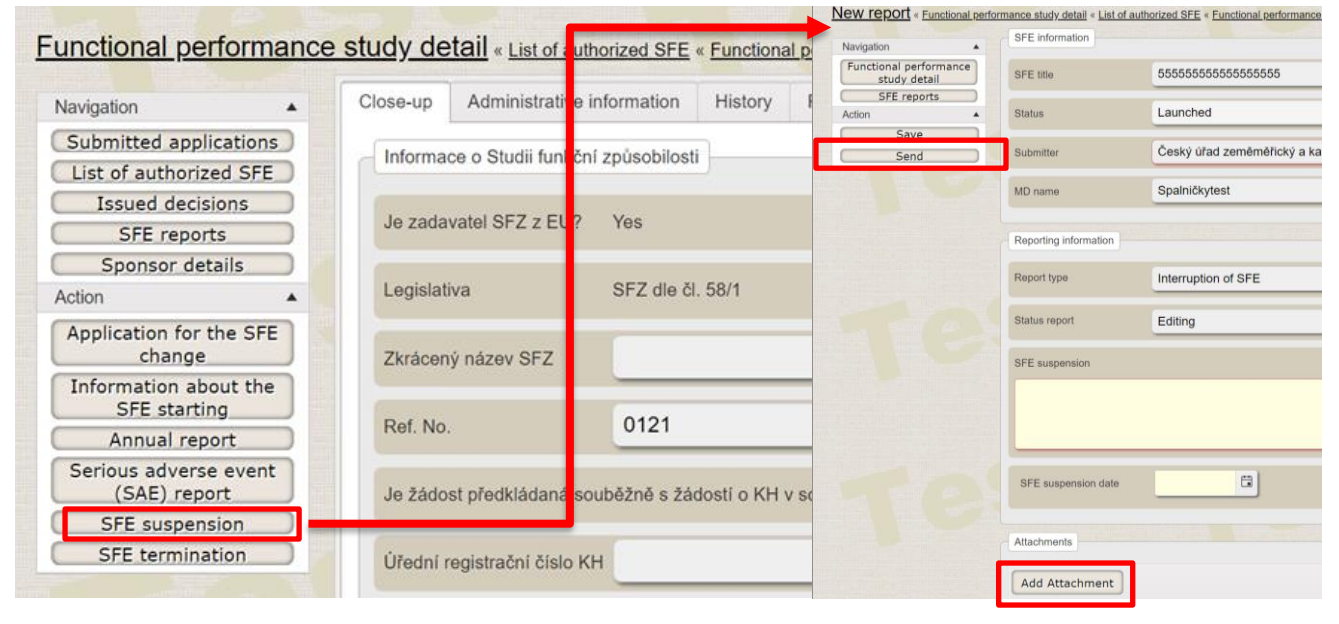

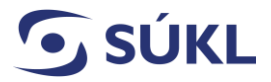

#### 2.6.7. Performance study termination

To report the termination of a performance study, click on the "SFE termination" button.

| uncuonal performance    | e study de     | etall « L | st of auth | iorized SFE « F | Navigation                             | SFE information       |                                    |
|-------------------------|----------------|-----------|------------|-----------------|----------------------------------------|-----------------------|------------------------------------|
| Navigation              | Close-up       | Admir     | strative i | nformation      | Functional performance<br>study detail | SFE title             | 55555555555555555555               |
| avigation -             |                |           |            |                 | Action                                 | Status                | Launched                           |
| Submitted applications  | Informa        | ce o Stu  | ii funkčni | způsobilosti    | Save                                   | Pubmittar             | Český úřad zeměměřický a katastri  |
| List of authorized SFE  | Internet       | 00000     | in runnorm | zpuoobiiooti    | Send                                   | Submitter             | Cesky that Zenieniencky a katastra |
| Issued decisions        |                |           |            |                 |                                        | MD name               | Spalničkytest                      |
| SFE reports             | Je zada        | ivatel SF | z EU?      | Yes             |                                        |                       |                                    |
| Sponsor details         |                | _         |            |                 |                                        | Reporting information |                                    |
| Action                  | Legislat       | iva       |            | SFZ dle čl. 5   | ٤                                      | Report type           | Completion of SFE                  |
| Application for the SEE |                |           |            |                 |                                        | Status report         | Editing                            |
| change                  | Zkrácer        | ný název  | SFZ        |                 |                                        | SFE termination       |                                    |
| Information about the   |                |           |            |                 |                                        |                       |                                    |
| SFE starting            | (              |           |            | 0404            |                                        |                       |                                    |
| Annual report           | Ref. No        | 8.        |            | 0121            |                                        |                       |                                    |
| Serious adverse event   |                |           |            |                 |                                        | SFE termination date  | 8                                  |
| (SAE) report            | Je žádo        | st předk  | idaná so   | uběžně s žádos  |                                        |                       |                                    |
| SFE suspension          |                |           |            |                 |                                        | Attachments           |                                    |
| SFE termination         | and the second |           | i číslo Kl | 4               |                                        |                       |                                    |

#### 2.6.8. Performance study final report

To submit the final report, click on the "SFE report" button.

| Navigation                            | Close-up | Administrat     |
|---------------------------------------|----------|-----------------|
| Submitted applications                |          |                 |
| List of authorized SFE                | Informa  | ce o Studii fun |
| Issued decisions                      |          |                 |
| SFE reports                           | Je zada  | vatel SFZ z El  |
| Sponsor details                       |          |                 |
| Action 🔺                              | Legislat | iva             |
| Serious adverse event<br>(SAE) report | Zkrácer  | ný název SFZ    |
| SFE report                            |          |                 |
|                                       | Dof No   |                 |

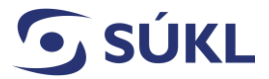

#### **2.6.9.** List of all reports

If you wish to display the list of reports for individual PERFORMANCE STUDIES / SFEs, click on the "**SFE reports**" button. The list is designed to display a listing of individual reports from all authorised functional performance studies.

You can search the list using filters and sort the list in ascending/descending order by individual columns. The report detail may be opened by clicking on the row of the required report.

| avigation                                                                                                    | <ul> <li>Close-up</li> </ul>                                                                | Administrative i                                                                           | nformation     | History                                       | Reports                                                                                    | Decision                                                                      | Applications                                                                                | Persons      | Serio  |
|----------------------------------------------------------------------------------------------------|---------------------------------------------------------------------------------------------|--------------------------------------------------------------------------------------------|----------------|-----------------------------------------------|--------------------------------------------------------------------------------------------|-------------------------------------------------------------------------------|---------------------------------------------------------------------------------------------|--------------|--------|
| ubmitted applications                                                                                                    | Informa                                                                                     | oo o Studii funkăn                                                                         | í způcobilocti | 1                                             |                                                                                            |                                                                               |                                                                                             |              |        |
| ist of authorized SFE                                                                                                    |                                                                                             |                                                                                            | i zpusobilosti |                                               |                                                                                            |                                                                               |                                                                                             |              |        |
| Issued decisions                                                                                                    | Je zada                                                                                     | vatel SFZ z EU?                                                                            | Yes            |                                               |                                                                                            |                                                                               |                                                                                             |              |        |
| SFE reports                                                                                                    |                                                                                             |                                                                                            |                |                                               |                                                                                            |                                                                               |                                                                                             |              |        |
| ion                                                                                                    | Legislat                                                                                    | iva                                                                                        | SFZ dle čl     | . 58/1                                        |                                                                                            |                                                                               |                                                                                             |              |        |
| plication for the SFE                                                                                                    |                                                                                             |                                                                                            |                |                                               |                                                                                            |                                                                               |                                                                                             |              |        |
| change                                                                                                    | Zkrácer                                                                                     | ný název SFZ                                                                               |                |                                               |                                                                                            |                                                                               |                                                                                             |              |        |
| Annual report                                                                                                    |                                                                                             |                                                                                            |                |                                               |                                                                                            |                                                                               |                                                                                             |              |        |
| (SAE) report                                                                                                    | Ref. No                                                                                     |                                                                                            | 0121           |                                               |                                                                                            |                                                                               |                                                                                             |              |        |
| SFE suspension                                                                                                    |                                                                                             |                                                                                            |                |                                               |                                                                                            |                                                                               |                                                                                             |              |        |
| SFE termination                                                                                                    | Je žádo                                                                                     | ost předkládaná so                                                                         | uběžně s žád   | dostí o KH                                    | v souladu se                                                                               | směrnicí 20                                                                   | 01/20/ES a zákor                                                                            | nem č. 378/2 | 007 Sb |
| List of reports                                                                                                    | Inctional perform                                                                           | nance study                                                                                |                |                                               |                                                                                            |                                                                               |                                                                                             |              |        |
| List of reports                                                                                                    | <u>inctional perforr</u>                                                                    | nance study<br>Type                                                                        |                |                                               |                                                                                            | Pleniį                                                                        | potentiary agend                                                                            | cy           |        |
| List of reports                                                                                                    | Inctional perform                                                                           | Type                                                                                       |                |                                               |                                                                                            | Pleniį                                                                        | potentiary agend                                                                            | cy           |        |
| List of reports                                                                                                    | Inctional perform                                                                           | Type                                                                                       |                |                                               |                                                                                            | Plenij                                                                        | potentiary agend                                                                            | cy           |        |
| List of reports                                                                                                    | Inctional perform                                                                           | Type                                                                                       |                |                                               |                                                                                            | Plenij                                                                        | potentiary agend                                                                            | су           |        |
| E reports « FL<br>ist of reports<br>atus<br>Search                                                                                                    | Inctional perform                                                                           | Type                                                                                       |                |                                               |                                                                                            | Pleniį                                                                        | potentiary agend                                                                            | cy           |        |
| <u>reports</u> « Fi<br>st of reports<br>us<br>earch                                                                                                    | Filing date                                                                                 | Type                                                                                       |                | Sub                                           | mitter                                                                                     | Plenij                                                                        | potentiary agend                                                                            | cy           |        |
| E TEPOILS « FL<br>st of reports<br>tus<br>earch<br>eport type<br>iformation on t                                                                                 | Filing date<br>30. 12. 2022                                                                 | Type<br>Status<br>Sent                                                                     |                | Sub<br>Čes                                    | mitter<br>ký úřad ze                                                                       | Plenij                                                                        | ootentiary agend<br>ile numebr<br>ukls7827/2022                                             | cy           |        |
| E TEPOILS « FL<br>ist of reports<br>tus<br>earch<br>Report type<br>nformation on t<br>hterruption of SFE                                                         | Filing date<br>30. 12. 2022<br>23. 05. 2022                                                 | Type<br>Status<br>Sent<br>Process                                                          | sed            | Sub<br>Čes<br>Čes                             | mitter<br>ký úřad ze<br>ký úřad ze                                                         | Plenij<br>Plenij<br>F<br>em s                                                 | ile numebr<br>ukls7827/2022                                                                 | cy<br>2      |        |
| E TEPOILS « FL<br>st of reports<br>tus<br>earch<br>eport type<br>formation on t<br>iterruption of SFE<br>completion of SFE                                       | Filing date<br>30. 12. 2022<br>23. 05. 2022<br>23. 05. 2022                                 | Type<br>Type<br>Status<br>Sent<br>Process<br>Sent                                          | sed            | Sub<br>Čes<br>Čes<br>Čes                      | mitter<br>ký úřad ze<br>ký úřad ze<br>ký úřad ze                                           | Plenij<br>F<br>em s<br>em s<br>em s                                           | ile numebr<br>ukls7827/2022<br>ukls792/2022<br>ukls737/2022                                 | cy           |        |
| E reports « Fu                                                                                                    | Filing date<br>30. 12. 2022<br>23. 05. 2022<br>23. 05. 2022<br>13. 05. 2022                 | Type<br>Type<br>Status<br>Sent<br>Process<br>Sent<br>Sent                                  | sed            | Sub<br>Čes<br>Čes<br>Čes<br>Čes               | mitter<br>ký úřad ze<br>ký úřad ze<br>ký úřad ze<br>ký úřad ze                             | Plenij<br>F<br>em s<br>em s<br>em s<br>em s                                   | ile numebr<br>ukls7827/2022<br>ukls792/2022<br>ukls737/2022<br>ukls62/2022                  | cy<br>2      |        |
| E TEPOILS « Fu<br>st of reports<br>tus<br>earch<br>eport type<br>iformation on t<br>iterruption of SFE<br>ompletion of SFE<br>iformation on t<br>iformation on t | Filing date<br>30. 12. 2022<br>23. 05. 2022<br>23. 05. 2022<br>13. 05. 2022<br>10. 05. 2022 | Type<br>Type<br>Status<br>Sent<br>Process<br>Sent<br>Sent<br>Process                       | sed            | Sub<br>Čes<br>Čes<br>Čes<br>Čes<br>Čes        | mitter<br>ký úřad ze<br>ký úřad ze<br>ký úřad ze<br>ký úřad ze<br>ký úřad ze               | Plenij<br>Plenij<br>F<br>em s<br>em s<br>em s<br>em s<br>em s                 | ile numebr<br>ukls7827/2022<br>ukls792/2022<br>ukls737/2022<br>ukls862/2022<br>ukls862/2022 | cy<br>2      |        |
| E TEPOTIS « FL<br>st of reports<br>us<br>earch<br>formation on t<br>terruption of SFE<br>formation on t<br>formation on t<br>formation on t<br>terruption of SFE | Filing date<br>30. 12. 2022<br>23. 05. 2022<br>13. 05. 2022<br>10. 05. 2022<br>10. 05. 2022 | Type<br>Type<br>Status<br>Sent<br>Process<br>Sent<br>Sent<br>Process<br>Process<br>Process | sed            | Sub<br>Čes<br>Čes<br>Čes<br>Čes<br>Čes<br>Čes | mitter<br>ký úřad ze<br>ký úřad ze<br>ký úřad ze<br>ký úřad ze<br>ký úřad ze<br>ký úřad ze | Plenij<br>Plenij<br>F<br>em s<br>em s<br>em s<br>em s<br>em s<br>em s<br>em s | ile numebr<br>ukls7827/2022<br>ukls737/2022<br>ukls82/2022<br>ukls862/2022<br>ukls8373/2022 | су<br>2      |        |

## **2.7.** Suspension of an Authorised Performance Study by the Institute

The Institute may temporarily suspend a performance study previously authorised thereby. You will be informed about the suspension of an ongoing performance study using the delivery of a resolution issued by the Institute.

### 2.7.1. Continuation of a performance study suspended by the Institute or sponsor

In case of a suspended investigation, it is possible to apply for PERFORMANCE STUDY / SFE continuation when the reasons for the suspension no longer exist, requesting a resolution authorising the continuation of the PERFORMANCE STUDY / SFE from the Institute. If it is necessary to update the documentation, it is also necessary to apply for a change to the PERFORMANCE STUDY / SFE (section 2.6.2. refers). It is necessary to **first submit the application for continuation and only then the application for change to the PERFORMANCE STUDY / SFE**.

## 2.8. Discontinuation of an authorised Performance Study by the Institute (ex officio)

The Institute may stop an ongoing performance study the conduct of which it has authorised.

The decision on the discontinuation of the performance study by the Institute will be displayed on the dashboard, which is provided on the PERFORMANCE STUDY / SFE module homepage, or it will be available from the "**Issued decisions**" list on the homepage or in the detail of the concerned PERFORMANCE STUDY / SFE.

It is possible to file an appeal from the Institute's decision on the discontinuation of an authorised performance study via the RZPRO (section 2. 4. 2. "Appeal from the Institute's decision" refers).

Once the decision on the discontinuation of the performance study becomes final, the decision is permanent, and it is no longer possible to submit an application for PERFORMANCE STUDY / SFE continuation.

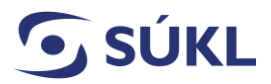

STATE INSTITUTE FOR DRUG CONTROL

Should you encounter any **unclarities regarding the procedures to be followed in the Performance Study Module**, please contact SÚKL at: email: SZP\_RZPRO\_dotazy@sukl.cz tel. +420 272 185 933

Should you encounter **technical problems** when filing your application, please contact ÚZIS: Tel.: +420 222 269 999 – general UZIS helpline <u>helpdesk.registry@uzis.cz</u>

Generals questions should be addressed to SÚKL at: +420 272 185 333